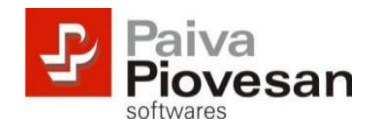

## MANUAL DE REPARAÇÃO DO BANCO DE DADOS VIA ODBC

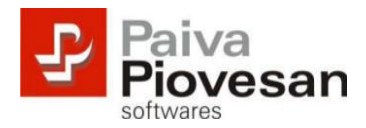

## Tutorial para reparar o banco de dados via ODBC

Clique no menu Iniciar do Windows, (Configuração), Painel de Controle. Clique no ícone "Ferramentas Administrativas":

| Name and Address of Taxaba             |                                      |                           |                          |          |
|----------------------------------------|--------------------------------------|---------------------------|--------------------------|----------|
| G v 💷 > Painel de Controle > Too       | dos os Itens do Painel de Controle 🔸 | <b>- </b>                 | Pesquisar Painel de Co   | ntrole 🔎 |
| Ajuste as configurações do comp        | utador                               | E                         | xibir por: Ícones pequer | nos 🔻    |
| 🐌 Backup e Restauração                 | 📃 Barra de Tarefas e Menu Iniciar    | 陀 Central de Ações        |                          |          |
| 🕲 Central de Facilidade de Acesso      | 👯 Central de Rede e Compartilhamento | 🔞 Central de Sincronizaçã | ão                       |          |
| 🐻 Conexões de RemoteApp e Área de      | 😜 Configuração de Idioma do Window   | 🍇 Contas de Usuário       |                          |          |
| 🏘 Criptografia de Unidade de Disco Bit | 骨 Data e Hora                        | 📾 Dispositivos e Impress  | oras                     |          |
| Email                                  | 🛞 Ferramentas Administrativas        | 🔗 Firewall do Windows     |                          |          |
| 📕 Flash Player                         | Fontes                               | 📑 Gadgets da Área de Tra  | abalho                   |          |
| Gerenciador de Credenciais             | 📇 Gerenciador de Dispositivos        | 💶 Gerenciamento de Cor    | es                       |          |
| 🍓 Grupo Doméstico                      | 🛄 Ícones da Área de Notificação      | 📕 Informações e Ferrame   | entas de Dese            |          |
| 🕌 Java                                 | Ø Mouse                              | 🕵 ODBC                    |                          |          |
| 🔂 Opções da Internet                   | 🗃 Opções de Energia                  | 🔒 Opções de Indexação     |                          |          |
| 📔 Opções de Pasta                      | 💆 Personalização                     | 📳 Ponto de Partida        |                          |          |
| 🛐 Programas e Recursos                 | 👦 Programas Padrão                   | 🖟 Reconhecimento de Fa    | ala                      |          |
| 🌮 Recuperação                          | 🔗 Região e Idioma                    | 🔢 Reprodução Automáti     | ca                       |          |
| 🎫 Sensor de Localização e Outros Sens  | 🕎 Sistema                            | 📧 Solução de problemas    |                          |          |
| 🛒 Som                                  | 😧 Symantec LiveUpdate                | 📖 Teclado                 |                          |          |
| 📰 Telefone e Modem                     | 🖳 Vídeo                              | 📑 Windows CardSpace       |                          |          |
| 🕍 Windows Defender                     | 🚰 Windows Update                     |                           |                          |          |

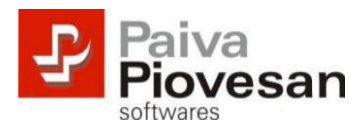

Clique em seguida em Fonte de Dados "(ODBC)".

| 1                         |       | Value of Rev do Front & Collars &                          |                      | -              |                            | x    |
|---------------------------|-------|------------------------------------------------------------|----------------------|----------------|----------------------------|------|
| 🔾 🗸 🗟 🗸 Todos os Iter     | ns do | Painel de Controle 🕨 Ferramentas Administration            | vas                  | ✓ ← Pesquisar  | Ferramentas Administrativo | as 🔎 |
| Organizar 🔻 🔳 Abrir       | Gr    | avar                                                       |                      |                | :=                         | 0    |
| ☆ Favoritos               | •     | Nome                                                       | Data de modificaç    | Tipo           | Tamanho                    |      |
| \rm Downloads             |       | 🛞 Agendador de Tarefas                                     | 14/07/2009 01:42     | Atalho         | 2 KB                       |      |
| 🕮 Locais                  |       | 🔝 Configuração do Sistema                                  | 14/07/2009 01:41     | Atalho         | 2 KB                       |      |
| 📃 Área de Trabalho        |       | 📷 Diagnóstico de Memória do Windows                        | 14/07/2009 01:41     | Atalho         | 2 KB                       |      |
|                           |       | 🛃 Diretiva de Segurança Local                              | 09/11/2011 10:46     | Atalho         | 2 KB                       |      |
| 🥽 Bibliotecas             | ١.    | 🚘 Firewall do Windows com Seguranca Ava                    | 14/07/2009 01:41     | Atalho         | 2 KB                       |      |
| Documentos                |       | 📷 Fontes de Dados (ODBC)                                   | 14/07/2009 01:41     | Atalho         | 2 KB                       |      |
| 📔 Imagens                 | 11    | 🕞 Gerenciamento de Impressão                               | 09/11/2011 10:46     | Atalho         | 2 KB                       |      |
| 🚽 Músicas                 |       | 🚼 Gerenciamento do computador                              | 14/07/2009 01:41     | Atalho         | 2 KB                       |      |
| Vídeos                    | =     | 🔝 Iniciador iSCSI                                          | 14/07/2009 01:41     | Atalho         | 2 KB                       |      |
|                           |       | 휁 Monitor de Desempenho                                    | 14/07/2009 01:41     | Atalho         | 2 KB                       |      |
| 🖳 Computador              |       | 🎓 Serviços de Componentes                                  | 14/07/2009 01:46     | Atalho         | 2 KB                       |      |
| 🏭 Disco Local (C:)        |       | 😹 Serviços                                                 | 14/07/2009 01:41     | Atalho         | 2 KB                       |      |
| 👝 Disco Local (D:)        |       | 🛃 Visualizador de Eventos                                  | 14/07/2009 01:42     | Atalho         | 2 KB                       |      |
|                           |       | 😹 Windows PowerShell Modules                               | 14/07/2009 01:52     | Atalho         | 3 KB                       |      |
|                           |       |                                                            |                      |                |                            |      |
|                           | -     |                                                            |                      |                |                            |      |
| Fontes de Dados<br>Atalho | (00   | BC) Data de modificaç 14/07/2009 01:41<br>Tamanho: 1,24 KB | Data da criação: 14, | /07/2009 01:41 |                            |      |

Ao abrir a janela abaixo, dê um duplo clique na opção (Banco de dados Access) "MS Access".

| onte de dados de arquivo Drivers                                                                     |                                         |                                           | Rastreamento                                                | Pool de cor                                         | nexões Sobr                       |
|----------------------------------------------------------------------------------------------------|-----------------------------------------|-------------------------------------------|-------------------------------------------------------------|-----------------------------------------------------|-----------------------------------|
| Fonte de da                                                                                          | ados de us                              | uário                                     | Fon                                                         | te de dados d                                       | e sistema                         |
| ontes de dados d                                                                                     | le usuário:                             | 8                                         |                                                             |                                                     | 20                                |
| Nome                                                                                                 | Driv                                    | /er                                       |                                                             |                                                     | Adicionar                         |
| dBASE Files Microsoft Access dBASE Driver (*.d<br>Excel Files Microsoft Excel Driver (*.ds, *.dsx, * |                                         | (*.dbf, *.ndx<br>x, *xlsm, *x             | Remover                                                     |                                                     |                                   |
| MS Access Data                                                                                       | ibase Mic                               | rosoft Acc                                | ess Driver (*.mdb,                                          | *.accdb)                                            | Configurar                        |
| ٠ [                                                                                                  |                                         | Ш                                         |                                                             | •                                                   |                                   |
| Uma fo                                                                                               | onte de da<br>conectar-si<br>a que pode | dos de usu<br>e ao prove<br>e ver a fonte | ário ODBC armaze<br>dor de dados indic<br>e de dados de usu | ena informaçõe<br>ado. Você é a<br>iário, a qual só | es sobre<br>a única<br>o pode ser |

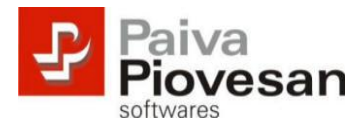

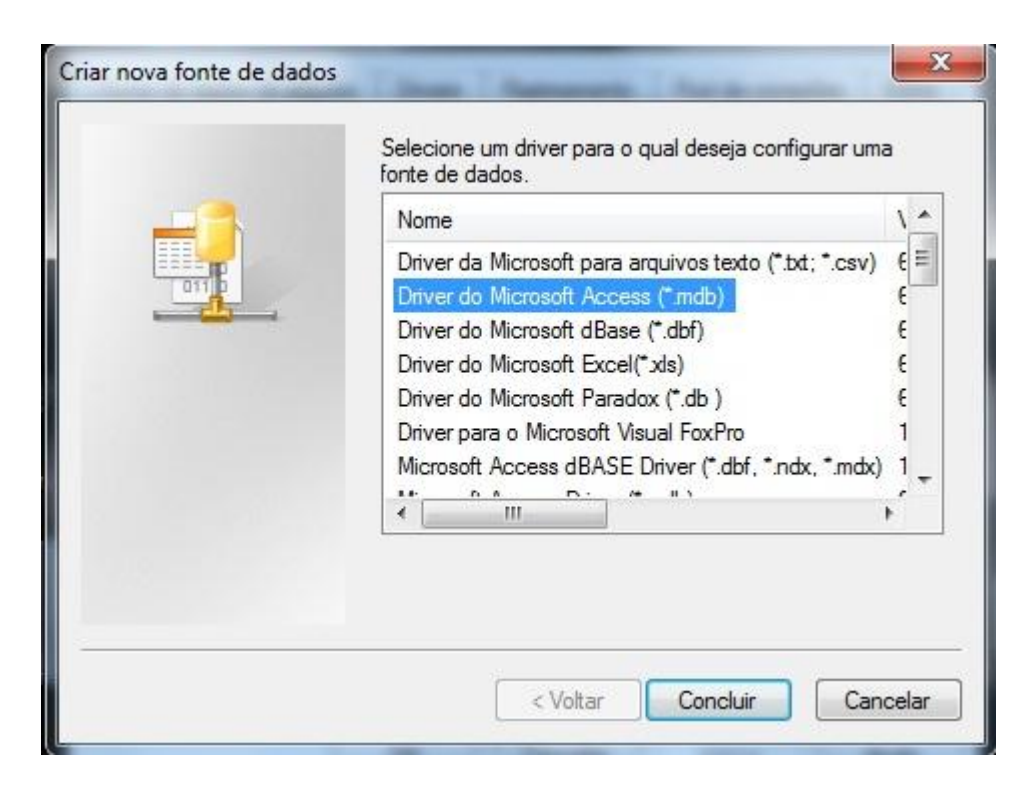

Em seguida, clique no botão REPARAR:

| Nome da fonte de dados:            | ] ОК     |
|------------------------------------|----------|
| Descrição:                         | Cancelar |
| Banco de dados                     |          |
| Banco de dados:                    | Ajuda    |
| Selecionar Criar Reparar Compactar | Avançado |
| Banco de dados do sistema          |          |
| Nenhum                             |          |
| 🔘 Banco de dados:                  |          |
| Banco de dados:                    |          |
| Banco de dados do sistema          | Opoñes>> |

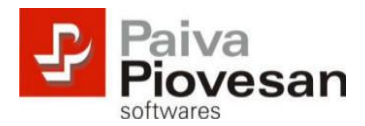

Selecione o drive onde se encontra o arquivo de dados. Após isso, selecione o diretório onde está o arquivo de dados no campo "Pastas". No campo "Listas arquivos do tipo", selecione todos os tipos de arquivo. Dê um duplo clique no nome do arquivo de dados que irá aparecer no campo acima.

| Reparar banco de dados     Nome do banco de dados     Empresa.BUS     Empresa.BUS     Empresa.BAK     Empresa.BUS     Empresa.BUS     Empresa.BUS     Empresa.BUS     Empresa.BUS     Empresa.BUS.mi     Empresa.BUS.mi     Empresa.SDB     EmpresaBUS.Idb     EmpresaBUS.SDB | Pastas:<br>c:\business<br>c:\<br>Business<br>250A104C<br>Atualizacao<br>EFD Contribuições<br>EFD Contribuições<br>Empresa Exemplo F 🔻 | OK<br>Cancelar<br>Ajuda<br>Somente leitura<br>Exclusivo |
|----------------------------------------------------------------------------------------------------|----------------------------------------------------------------------------------------------------|---------------------------------------------------------|
| Listar arquivos do <u>ti</u> po:<br>Todos os arquivos (*.*)                                                                                                    | Unidades:                                                                                                    | Rede                                                    |

Verifique se no campo "Database Name (Nome do Banco de Dados)" está o nome do correto do arquivo, e clique no botão "Ok". Deverá aparecer a seguinte mensagem:

| Configurar | ar ODBC para Microsoft Access                       | ×               |
|------------|-----------------------------------------------------|-----------------|
| i          | O banco de dados C:\Business\EmpresaV10.BUS foi rep | arado com êxito |
|            |                                                     | ОК              |

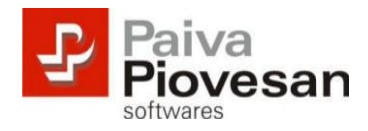

Em seguida deverá compactar o arquivo. Para isso, na tela que voltou a aparecer, clique no botão "Compactar".

| Nome da fonte de<br>dados:      |                           | OK       |
|---------------------------------|---------------------------|----------|
| Descrição:                      |                           | Cancelar |
| Banco de dados                  |                           | Cancelar |
| Banco de dados:                 | C:\S                      | Ajuda    |
| Selecionar                      | Criar Reparar Compactar   | Avançado |
| Banco <mark>d</mark> e dados do | sistema                   |          |
| Nenhum                          |                           |          |
| Banco de dados                  | :                         |          |
|                                 | Banco de dados do sistema | 2        |

Será apresentada novamente a janela para seleção do banco de dados. Selecione o banco de dados e clique no botão OK.

| Nome do banco de dados           | Pastas:                                          | ОК                        |
|----------------------------------|--------------------------------------------------|---------------------------|
| EmpresaV10.BUS                   | c:\business                                      |                           |
|                                  | ▲ 🕞 c:\                                          | Cancelar                  |
|                                  | Business                                         | E Ajuda                   |
|                                  | 🔁 Atualizacao<br>🛅 Backup<br>🛅 EFD Contribuições | Somente leitura Exclusivo |
| -                                | · · · · ·                                        |                           |
| istar arquivos do tipo:          | Unidades:                                        |                           |
| Bancos de dados do Access (*.mdb | ) 🕶 🗆 c:                                         | Rede                      |

Após isso, será apresentada uma nova janela. Clique no botão Ok. Logo após pressione Yes.

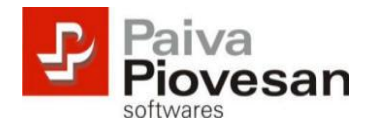

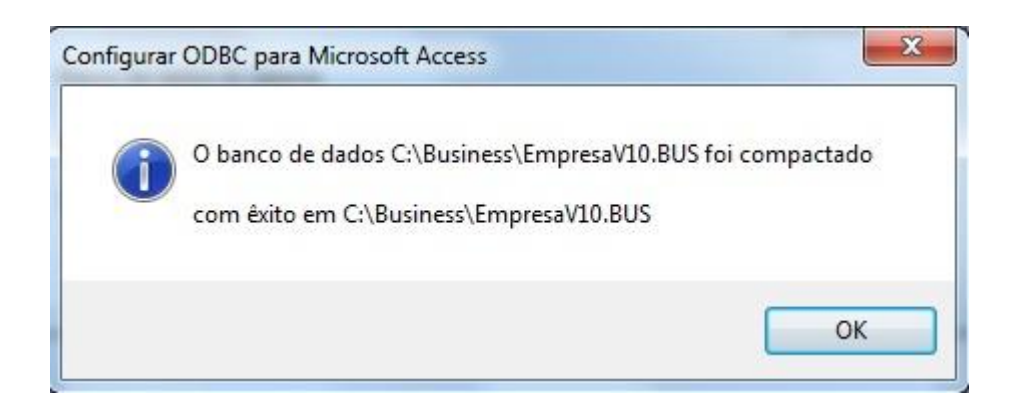

É importante ressaltar que essa reparação ODBC funciona da mesma forma para sistemas operacionais de 64 bits também. Porém, o caminho para 64 bits é de acordo com a imagem abaixo:

| Computa            | idor 🕨 Disco Local (C:) 🕨 Windows | ► SysWOW64 ►       |                    |         |  |
|--------------------|-----------------------------------|--------------------|--------------------|---------|--|
| rganizar 👻 🗖 Abrir | Nova pasta                        |                    |                    |         |  |
| Favoritos          | Nome                              | Data de modificaç  | Tipo               | Tamanho |  |
| 🔲 Área de Trabalho | S ODBC16GT.DLL                    | 11/07/1997 00:00   | Extensão de aplica | 26 KB   |  |
| Downloads          | 🚳 odbc32.dll                      | 20/11/2010 10:20   | Extensão de aplica | 560 KB  |  |
| 🖫 Locais           | 🚳 odbc32gt.dll                    | 13/07/2009 22:16   | Extensão de aplica | 24 KB   |  |
| ALLA .             | 👼 odbcad32                        | 13/07/2009 22:14   | Aplicativo         | 84 KB   |  |
| Bibliotecas        | 🚳 odbcbcp.dll                     | 13/07/2009 22:16   | Extensão de aplica | 48 KB   |  |
| Documentos         | 🚳 odbcconf.dll                    | 20/11/2010 10:20   | Extensão de aplica | 40 KB   |  |
| 🔄 Imagens          | 🗾 odbcconf                        | 13/07/2009 22:14   | Aplicativo         | 32 KB   |  |
| Músicas            | odbcconf.rsp                      | 13/07/2009 20:06   | Arquivo RSP        | 5 KB    |  |
| Vídeos             | SODBCCP32.CPL                     | 11/07/1997 00:00   | Item do painel de  | 28 KB   |  |
|                    | 🚳 odbccp32.dll                    | 15/06/2011 05:55   | Extensão de aplica | 120 KB  |  |
| Computador         | odbccr32.dll                      | 15/06/2011 05:55   | Extensão de aplica | 80 KB   |  |
| onerii Perreni     | 🚳 odbccu32.dll                    | 15/06/2011 05:55   | Extensão de aplica | 84 KB   |  |
| Rede               | ODBCINST.CNT                      | 11/07/1997 00:00   | Arquivo CNT        | 1 KB    |  |
|                    | ODBCINST                          | 11/07/1997 00:00   | Arquivo de Ajuda   | 26 KB   |  |
|                    | 🚳 odbcint.dll                     | 13/07/2009 22:09   | Extensão de aplica | 224 KB  |  |
|                    | 🗋 Odbcjet.cnt                     | 24/09/1998 18:03   | Arquivo CNT        | 8 KB    |  |
|                    | 🕜 Odbcjet                         | 24/09/1998 18:03   | Arquivo de Ajuda   | 168 KB  |  |
|                    | 🚳 odbcji32.dll                    | 13/07/2009 22:16   | Extensão de aplica | 24 KB   |  |
|                    | 🚳 odbcjt32.dll                    | 15/06/2011 05:55   | Extensão de aplica | 312 KB  |  |
|                    | ODBCJTNW.CNT                      | 11/07/1997 00:00   | Arquivo CNT        | 4 KB    |  |
|                    | ODBCJTNW                          | 11/07/1997 00:00   | Arquivo de Ajuda   | 60 KB   |  |
|                    |                                   | 11 /N7 /1007 NN·NN | Informações de c   | 2 K.B   |  |